Téléexpertise

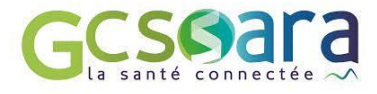

## Comment réaliser une demande d'avis ?

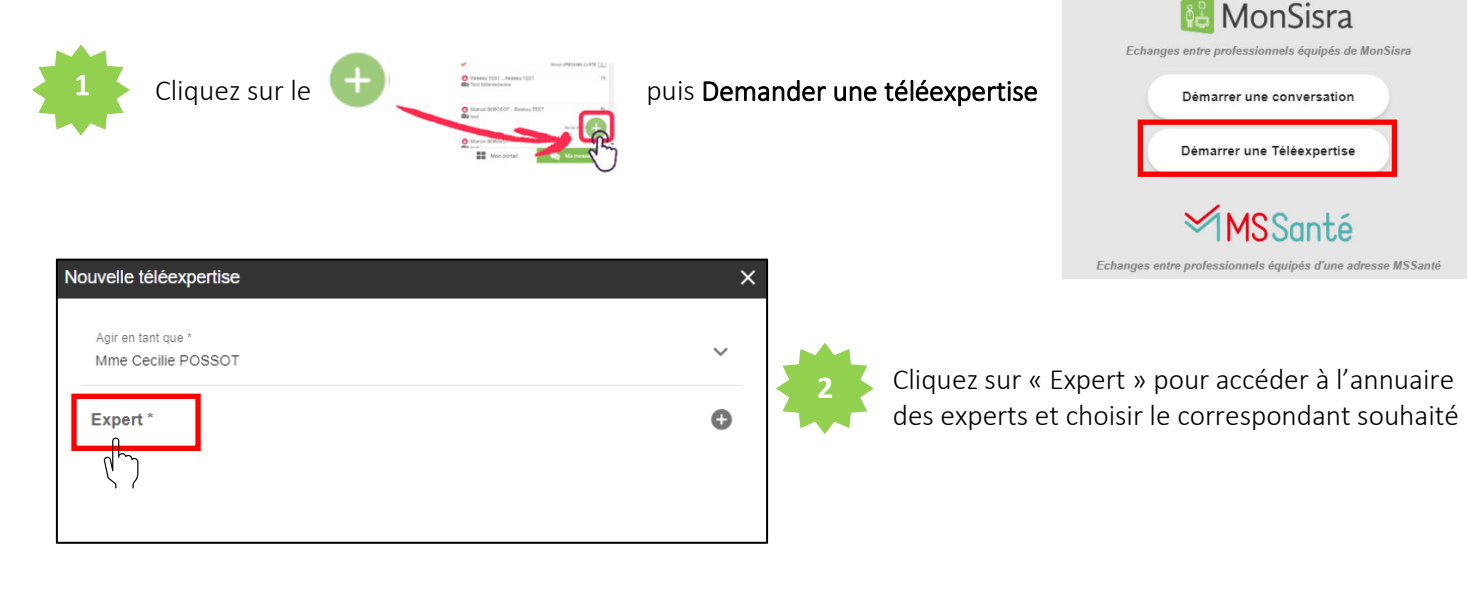

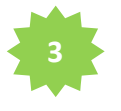

Recherchez votre expert en renseignant son nom, une spécialité et/ou une localisation, puis cliquez

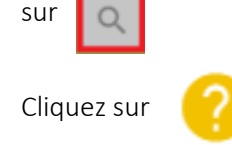

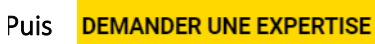

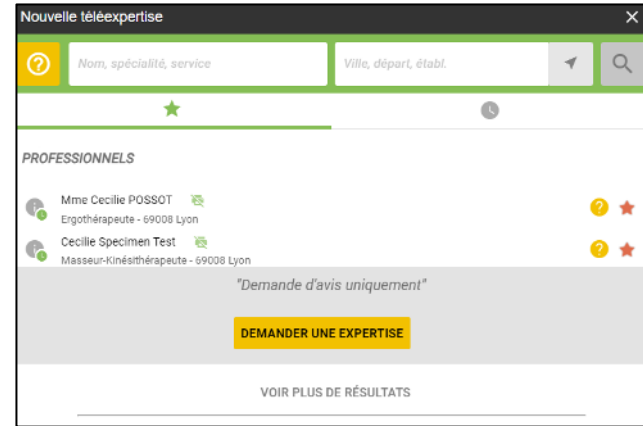

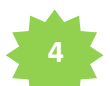

Complétez les informations demandées par l'expert :

- ldentité patient
- Numéro de sécurité social du patient
- Votre numéro de facturation (prérempli si vous l'avez saisi une première fois)

Une fois les champs obligatoires complétés, cliquez sur démarrer la téléexpertise 🗹

 Si le bouton « Démarrer la téléexpertise » reste gris, certaines données obligatoires n'ont pas été complétées.

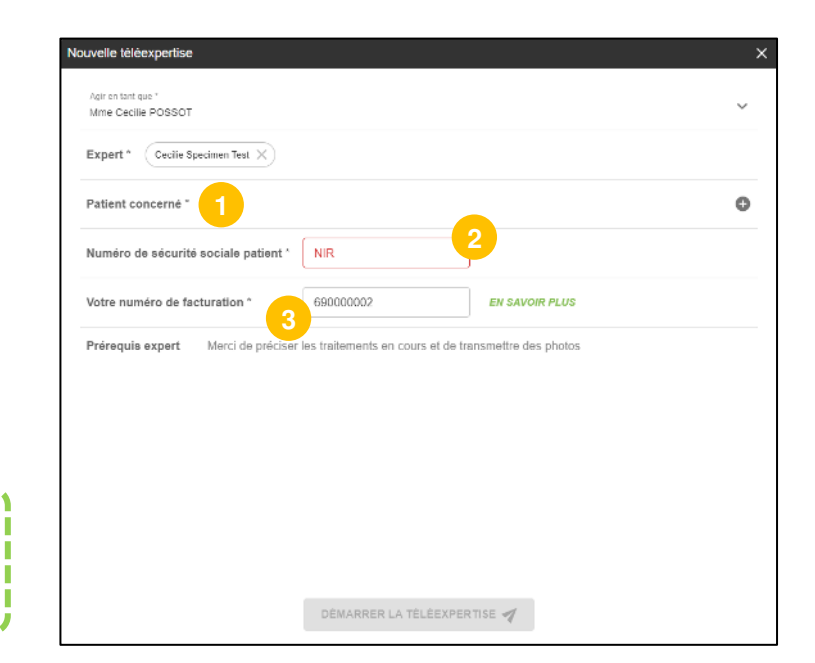

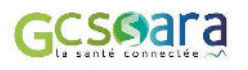